# Operator Interface Tech Note 16

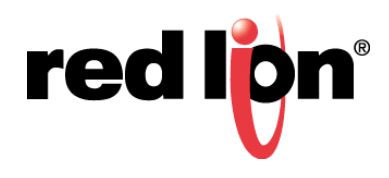

## Abstract:

This document describes the use of the Web Sync command line utility that is bundled with Crimson<sup>®</sup> 2.0 and Crimson<sup>®</sup> 3.0.

## **Products:**

G3 Series HMI / Graphite  $^{\textcircled{R}}$  HMI / Modular Controller / Data Station Plus / ProductVity Station

# Use Case / Problem Solved: Transfer Logs without FTP

Crimson offers FTP and SQL (3.0 only as well as model dependent) Synchronization options, but both require server software being installed on a PC. Websync uses the web server feature to transfer all of the log files to a local or network drive.

### **Required Software:**

Crimson<sup>®</sup> 2.0 or 3.0

#### **Crimson Configuration**

The Network port must be enabled. The Web Server must also be enabled, along with the Data Log Access feature.

#### Usage

- Websync is installed in:
  - o <u>C:\Program Files (x86)\Red Lion Controls\Crimson 2.0</u>
  - o and
  - <u>C:\Program Files (x86)\Red Lion Controls\Crimson 3.0\Utils</u>
  - It is a command line utility that can be run from the command line or called from a BATch file.
- The screenshot below shows its location and available switches.
- A batch file could be executed on a timed basis, using Windows Task Scheduler, instead of leaving it running with the -poll switch.

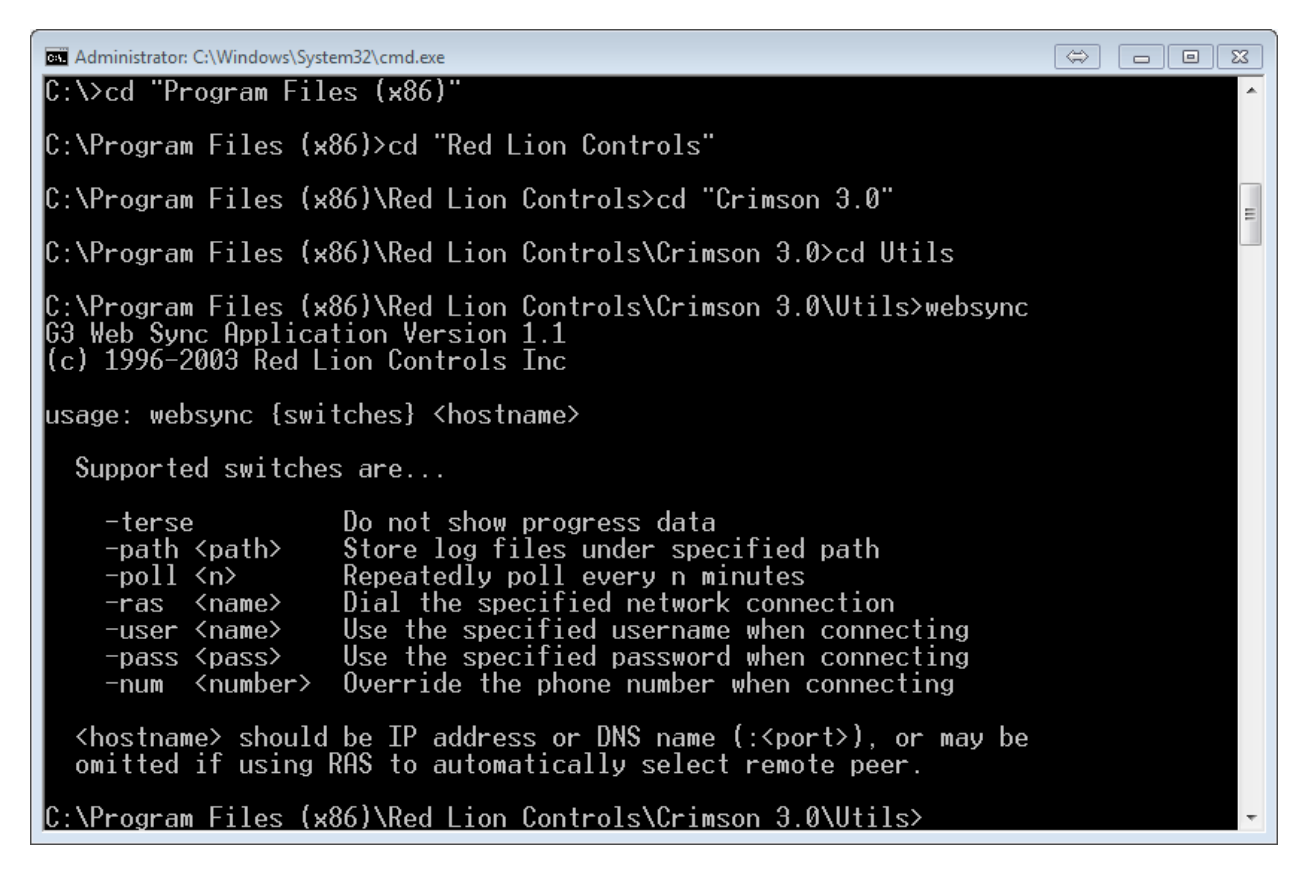

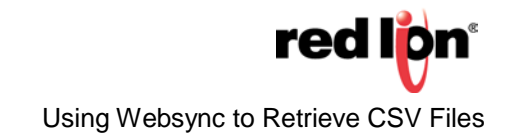

#### LAN Connection Example

C:\Program Files (x86)\Red Lion Controls\Crimson 3.0\Utils> websync -path u:\desktop\logs -poll 1 192.168.15.53

C:\Program Files (x86)\Red Lion Controls\Crimson 3.0\Utils>: the directory where websync is located

websync the executable\*

-path u:\desktop\logs: the local folder to store the files, limited to 256 characters\*

-poll 1: how often to poll in minutes

192.168.15.53: the IP address or hostname of the unit with the log files

When the -poll switch is used, the program will continue to run until it is cancelled. Without the –poll switch all of the logs will be copied and the program will exit.

\* -path and <hostname> are the only required switches while connected via a LAN.

#### Non-LAN Connection Example

C:\Program Files (x86)\Red Lion Controls\Crimson 3.0\Utils> websync -path u:\desktop\logs -poll 1 -ras Telit -user George -pass George -num 5551234567

C:\Program Files (x86)\Red Lion Controls\Crimson 3.0\Utils> the directory where websync is located

websync the executable

-path u:\desktop\logs the local folder to store the files, limited to 256 characters\*

-poll 1 how often to poll in minutes

-ras Telit is the name of the connection you want to use ras

(Remote Access Service) (this is configured in Windows)\*

-user George is the user name (if required) for the ras connection

-pass George is the password (if required) for the ras connection

-num 5551234567 is used to override the default phone number associated with the ras connection

\* -path and -ras are the only required switches while connected via a LAN.

For more information: http://www.redlion.net/support/policies-statements/warranty-statement

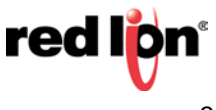